## **Quanta IPMI Access Tutorial**

This tutorial is required connected to the VPN network in order to access Quanta IPMI. For **VPN Access tutorial** information, please visit Knowledgebase -> Technical Support as url stated: https://portal.readyserver.sg/knowledgebase.php

This tutorial consists of 4 parts:

- Logging into the Quanta IPMI web interface
- Power Control

•

- Launching the KVM Console
  - Using the KVM Console
    - Keyboard Usage
    - Mounting CD-ROM images

Tested Environment OS version: Windows 7 / Mac OS X (Non-retina) Browser Version:

- Internet Explorer 11.0 and above
- Google Chrome Version 30.0 and above
- Firefox 25.0 and above

Java Version: Java Version 7 Update 45 and above

### Logging into the Quanta IPMI web interface

- 1. After you have successfully logged into the VPN, open web browser and go to the **IP Address (For example, 192.168.21.10)** assigned for your server's management portal.
- Enter your username and password to log in.
   Note that if you see a <u>red cross (<sup>SO</sup>)</u> on the log in screen, please configure and fix the browser setting correctly before proceed.

| Comparison of the subserver/index.htm Comparison of the subserver/index.htm Comparison of the subserver/inde | 🎒 Megarac SP                                                        | ×                                                                                                    | ■ × Ar ☆ Ø |
|----------------------------------------------------------------------------------------------------|---------------------------------------------------------------------|----------------------------------------------------------------------------------------------------|------------|
|                                                                                                    | Username:<br>Password:                                              | demouser<br>Forgol Password?<br>Login                                                                           |            |
|                                                                                                    | 1. Allow popu<br>2. Allow file d<br>3. Enable java<br>4. Enable coo | Settings<br>ps from this site<br>ownload from this site. (How to<br>ascript for this site<br>kies for this site |            |

## **Power Control**

- 1. In the **Remote Control** tab, click **Server Power Control**.
- 2. You are allow to perform the server power control actions.

|                 | https://demo.readyserv     | 🔹 🖒 🍯 Megai         | rac SP               | ×                        |                      | ₼ ☆ 🕸                    |
|-----------------|----------------------------|---------------------|----------------------|--------------------------|----------------------|--------------------------|
| OU              | anta                       | Sunt                |                      |                          |                      |                          |
| And             |                            |                     |                      |                          |                      |                          |
|                 |                            |                     |                      | â adm                    | in (Administrator) C | Refresh 🗞 Print 🍡 Logout |
| Dashboard       | Server Information         | Server Health       | Configuration        | Remote Control           | Maintenance          | HELP                     |
| Derror          |                            |                     |                      | Console Redirection      | n                    |                          |
| Power C         | ontrol and Sta             | tus                 |                      | Server Power Con         | trol                 |                          |
| The current se  | rver power status is showr | n below. To perform | a power control oper | ation, select one of the | options below and pr | ess "Perform Action".    |
| Host is         | s currently on             |                     |                      |                          |                      |                          |
| • Re            | eset Server                |                     |                      |                          |                      |                          |
|                 | wer Off Server - Immediat  | е                   |                      |                          |                      |                          |
|                 | wer Off Server - Orderly S | hutdown             |                      |                          |                      |                          |
| O Po            | wer On Server              |                     |                      |                          |                      |                          |
|                 | wer Cycle Server           |                     |                      |                          |                      |                          |
|                 |                            |                     |                      |                          |                      |                          |
| 56              |                            |                     |                      |                          |                      |                          |
|                 |                            |                     |                      |                          |                      | Perform Action           |
| http://dsm2.der | mo.ne.com.sg/page/server   | r_power_control.htm | 1                    |                          |                      |                          |
|                 |                            |                     |                      |                          |                      |                          |

## Launching the KVM Console

- 1. In the **Remote Control** tab, click **Console Redirection**.
- 2. Click **Java Console** to download the Java viewer to launch the console.

|                 | https://domo.roadyson/       | - C. Ou          | CD                    |                  |             |  |
|-----------------|------------------------------|------------------|-----------------------|------------------|-------------|--|
|                 | mps.//demo.readyserv         |                  | rac SP                | ^                |             |  |
| OU              | anta                         | - CLERK          |                       |                  |             |  |
| ~~              |                              |                  |                       |                  | *           |  |
| Dashboard       | Server Information           | Server Health    | • ad<br>Configuration | Remote Control   | Maintenance |  |
|                 |                              |                  |                       | Console Redirect | ion         |  |
| Console         | Redirection                  |                  |                       | Server Power Co  | ntrol       |  |
| Press the butto | on to launch the redirection | console and mana | ge the server remote  | ly.              |             |  |
|                 |                              |                  |                       |                  |             |  |
|                 |                              |                  | Java Console          |                  |             |  |
|                 |                              |                  |                       |                  |             |  |
|                 |                              |                  |                       |                  |             |  |
|                 |                              |                  | -                     |                  |             |  |

For **Internet Explorer** browser: Click **Open** to directly run **jviewer.jnlp**.

| 🥭 ht         | <i>ể</i> http://192.168.21.13/page/jviewer_launc – 🗖 🗙             |      |      |   |        |  |  |
|--------------|--------------------------------------------------------------------|------|------|---|--------|--|--|
| 🥭 ht         | Attp://192.168.21.13/page/jviewer_launch.html?JNLPSTR=JViewer&JNLF |      |      |   |        |  |  |
| Plea<br>wine | Please wait while the application is downloading. This wind        |      |      |   |        |  |  |
|              | jviewer.jnlp (4.03 KB) 192.168.21.13                               |      |      |   |        |  |  |
|              |                                                                    | Open | Save | • | Cancel |  |  |

For Google Chrome browser:

a. Click Show all downloads to show all downloaded files.

| (← → C         | https://demo.re              | adyserver/inde>                        | .html                                 |                                    |                                 | =            |
|----------------|------------------------------|----------------------------------------|---------------------------------------|------------------------------------|---------------------------------|--------------|
| Qu             | anta                         | Aurile                                 |                                       |                                    |                                 |              |
| Dashboard      | Server Information           | Server Health                          | Configuration                         | admin (Administ     Remote Control | rator) C Refresh<br>Maintenance | Print Logout |
| Console        | Redirection                  |                                        |                                       |                                    |                                 |              |
| Press the butt | on to launch the redirectior | n console and manag                    | ge the server remotel                 | у.                                 |                                 |              |
|                |                              |                                        |                                       |                                    |                                 |              |
|                |                              |                                        | Java Console                          |                                    |                                 |              |
|                | 19                           | 2.168.21.13/pag                        | e/jviewer_launch                      | n.html – 🗆                         | ×                               |              |
|                | 1                            | 92.168.21.13/pa                        | ige/jviewer_laun                      | ch.html?JNLPST                     | R=JV                            |              |
|                | Plea<br>wind                 | se wait while the<br>dow will be close | application is do<br>d automatically. | wnloading. This                    |                                 |              |
|                | ♣ <u>sh</u>                  | ow all downloads                       | ×                                     |                                    |                                 |              |
|                |                              |                                        |                                       |                                    |                                 |              |

b. Click **Keep** to download **jviewer.jnlp**, clicking **Keep anyway** if there are additional pop-ups.

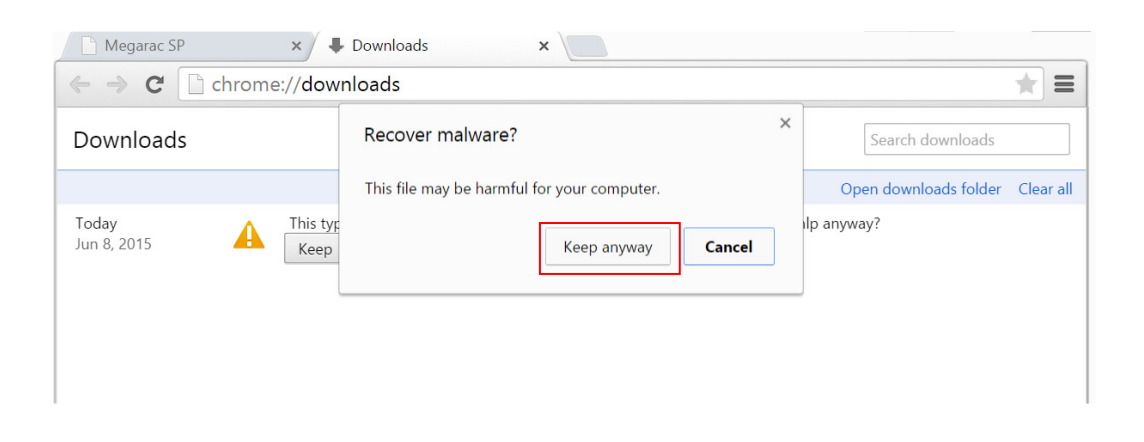

# c. Click jviewer.jnlp to launch.

| Megarac SP           | × + Downloads ×                                                                                                    |           |   |
|----------------------|----------------------------------------------------------------------------------------------------|-----------|---|
| ← → C []             | chrome://downloads                                                                                                    | ×         | ≡ |
| Downloads            | Search downloads                                                                                                    |           | • |
|                      | Open downloads folder                                                                                                    | Clear all |   |
| Today<br>Jun 8, 2015 | jviewer.jnlp<br>http://192.168.21.13/Java/jviewer.jnlp?EXTRNIP=192.168.21.13&JNLPSTR=JViewer<br>Show in folder Remove from list |           |   |

## Using the KVM Console

### 1. Keyboard Usage

- a. To send the <u>Ctrl-Alt-Delete</u> signal, go to **Keyboard > Ctrl+Alt+Delete**.
- b. If you wish to have an on-screen keyboard, go to **Keyboard Layout > Soft Keyboard**.

| Video     Keyboard     Mogise     Options     Media     Keyboard Layou     VideoRecord Active       Hold Right Ctrl Key     Hold Right Alt Key     Physical Keyboard >     English(Unit       Hold Left Ctrl Key     English(Ukin     English(Ukin       Hold Left Alt Key     Spanish     English(Ukin                                                                                                    | e Users Help Zoom Size    | : 100%      |
|----------------------------------------------------------------------------------------------------|---------------------------|-------------|
| I Hold Right Ltrl Key     Hold Right Alt Key     Hold Left (Ltrl Key     Hold Left (Ltrl Key   | ed States) 150<br>Igdom)  | 1           |
| Hold Right Alt Key     SoftKeyboard     O English(Unit     Hold Left Ctrl Key     Gaptish(Ukin     Hold Left Ctrl Key     SoftKeyboard     SoftKeyboard | igdom)                    |             |
| Hold Left Ctrl Key  English(UKin  Hold Left Att Key  Spanish  Franch                                                                                                    | igdom)                    |             |
| Hold Left Alt Key     Spanish     Franch                                                                                                    |                           |             |
| C French                                                                                                    |                           |             |
| Left Windows Key                                                                                                    |                           |             |
| Right Windows Key   German(Ger                                                                                                    | many)                     |             |
| Ctrl+Alt+Del O Italian                                                                                                    |                           |             |
| Context Menu O Danish                                                                                                    |                           |             |
| Full Keyboard Support     Finnish                                                                                                    |                           |             |
| German(Swi                                                                                                    | itzerland)                |             |
| <ul> <li>Norwegian(f)</li> </ul>                                                                                                    | lorway)                   |             |
| Portuguese                                                                                                    | Portugal)                 |             |
| Swedish                                                                                                    |                           |             |
| O Hebrew                                                                                                    |                           |             |
| O French(Belg                                                                                                    | ium)                      |             |
| <ul> <li>Dutch(Belgiu</li> </ul>                                                                                                    | im)                       |             |
| Russian(Rus                                                                                                    | sia)                      |             |
| Japanese                                                                                                    |                           |             |
| O Turkish - F                                                                                                    |                           |             |
| <ul> <li>Turkish - Q</li> </ul>                                                                                                    |                           |             |
|                                                                                                    |                           |             |
|                                                                                                    |                           |             |
| Press Alt + Ctrl + Del key combination                                                                                                    | LALT LCTRL RALT RCTRL Num | n Caps Scro |

### 2. Mounting CD-ROM images

- a. In Media, click Virtual Media Wizard.
- b. Click **Browse**, select the image that you wish to load, and click **Connect CD/DVD**.

| JViewer[202.150.214.150] - 9 fps         |                                                                                                    |                               |                  |                           |
|------------------------------------------|----------------------------------------------------------------------------------------------------|-------------------------------|------------------|---------------------------|
| Video Keyboard Mouse Options Media Ke    | eyboard Layout VideoRecord                                                                                                    | 1 Active Users Help           | Zoom Size : 100% |                           |
|                                          | dia Wizard 👝 50                                                                                                    | 100 15                        | . 1              |                           |
| [root@localhost ~]#                      |                                                                                                    | 100 15                        |                  |                           |
|                                          | 😼 Virtual Media                                                                                                    |                               |                  | ×                         |
|                                          | Floppy Key Media1                                                                                                    |                               |                  |                           |
|                                          | Floppy Image                                                                                                    |                               |                  | Connect Floppy            |
|                                          |                                                                                                    |                               |                  |                           |
|                                          |                                                                                                    |                               |                  |                           |
|                                          | CD/DVD Media1                                                                                                    |                               |                  |                           |
|                                          | (a) ISO Imago                                                                                                    |                               | Province         | Connect CD/DVD            |
|                                          |                                                                                                    |                               | • blowse         |                           |
|                                          |                                                                                                    |                               |                  |                           |
|                                          |                                                                                                    |                               |                  |                           |
|                                          | Hard disk/USB Key Media                                                                                                    | 1                             | - Province       | Connect Hard disk/USB Key |
|                                          | BhysicalDrivo0 [C] E                                                                                                    | ived Drive                    | Blowse           | connect nara alone ob noy |
|                                          | PhysicalDrived-[c] - PhysicalDrived [c] - PhysicalDrived [c] - Phys | Fixed Drive                   |                  |                           |
|                                          | O PhysicalDrive1-[c-r] -                                                                                                    | Fixed Drive                   | <u> </u>         |                           |
|                                          | Status                                                                                                    | 1                             |                  |                           |
|                                          | Target Drive                                                                                                    | Connected To<br>Not connected | Read Bytes       |                           |
| Redirecting the Devices CD/FD/HD to host | Virtual CD 1                                                                                                    | Not connected                 | n/a              |                           |
| <u></u>                                  |                                                                                                    | Not connected                 | 11/d             | Close                     |
|                                          |                                                                                                    |                               |                  |                           |